### **Disclosure of Significant Financial Interest Instructions**

To add a SFI when your disclosure has NO significant financial interests

### Step 1: Modify/Recertify

When you log into your financial disclosure, click on the Modify/Recertify button at the top of your disclosure to be able to re-certify your disclosure. This will allow you to make changes to your disclosure

| My Disclosure                                                                                 |                                            |   |
|-----------------------------------------------------------------------------------------------|--------------------------------------------|---|
| View Submitted Disclosure                                                                     |                                            |   |
| Disclosure Options:   Modify / Recertify Disclos                                              | sure     View Summary     Expand All       | 5 |
|                                                                                               |                                            |   |
| Reporter:                                                                                     |                                            |   |
| Reporter:<br>Tugade, Victoria Ryan                                                            | EMPLID:                                    |   |
| Reporter:<br>Tugade, Victoria Ryan<br>Officer, Conflict of Interest                           | EMPLID:<br>Affiliation: Staff              |   |
| Reporter:<br>Tugade, Victoria Ryan<br>Officer, Conflict of Interest<br>VP for Research Office | EMPLID:<br>Affiliation: Staff<br>Status: A |   |

## Step 2: Training

Complete your conflict of interest training.

If you have already completed training, the training checkbox will already be checked and your disclosure will state "Training Certified" and provide the date you completed your training on the right side of the Conflict of Interest Training box.

| Conflict of Interest Training: use this section to complete your required training                                                                                                    |                                                          |  |  |  |
|----------------------------------------------------------------------------------------------------|----------------------------------------------------------|--|--|--|
| Please review the presentation provided below. After reviewing the training material provided, please complete t section of your disclosure.                                                                                                    | he certification for this                                |  |  |  |
| Q Open Conflict of Interest Training module                                                                                                    | Training Certified 07/14/2014                            |  |  |  |
| certify that I have reviewed the provided training material, in accordance with the University's conflict of inte                                                                                                    | rest training requirements.                              |  |  |  |
| Please note: if you check this box, you are certifying that you have reviewed the provided training material in have completed the University's conflict of interest training requirement. You must complete the training in your full disclosure. | its entirety and as such,<br>order to certify and submit |  |  |  |

If you have not yet completed training the statement on the right side of the training box will state "Training not yet Certified." Please launch the conflict of interest training module and, after you have reviewed the module in its entirety, please check the certification box to certify that you have reviewed the training materials and completed your training requirement.

| Conflict of Interest Training: use this section to complete your required training                                                                                                    |
|----------------------------------------------------------------------------------------------------|
| Please review the presentation provided below. After reviewing the training material provided, please complete the certification for this section of your disclosure.                                                                                                    |
| <ul> <li>I certify that I have reviewed the provided training material, in accordance with the University's conflict of interest training requirements.</li> <li>Please note: if you check this box, you are certifying that you have reviewed the provided training material in its entirety and as such, have completed the University's conflict of interest training requirement. You must complete the training in order to certify and submit your full disclosure.</li> <li>If you have already taken the training and your disclosure does not reflect your completed training, please contact he COI Office 520-626-7879</li> </ul> |

### **Step 3: Financial Entities**

If you have no changes to make, simply check the box indicating that you have no changes.

| "Fina<br>polic | ncial Entities" in this form means "significant financial interests" (for the previous 12-month period) as defined in the University's<br>y on Investigator Conflict of Interest in Research ① Show definition of Significant Financial Interests                                                                                                    |
|----------------|----------------------------------------------------------------------------------------------------|
| lo Fi          | nancial Entities Defined                                                                                                    |
| Ad             | I Financial Entity                                                                                                    |
|                | I certify that I have no significant financial interests (as defined in the University's " <u>Policy on Investigators Conflict of Interest</u><br>in Research") to report, change, or update.                                                                                                    |
|                | Please note: If you check this box, you are not required to provide any information regarding your participation in proposals projects, or protocols. You must check the certification button at the bottom of this screen and then re-certify this disclosure annually or sconer if you acquire significant financial interests that might be considered related to your institutional responsibilities. |

The financial entity console will appear. Please fill in all of the information relating to your financial entity. NOTE: There are help guides in the disclosure system to provide guidance while filling out the disclosure.

|                                                      |                                            |                                |                                          |                       | Add New Financial Entity                    |
|------------------------------------------------------|--------------------------------------------|--------------------------------|------------------------------------------|-----------------------|---------------------------------------------|
| Entity Name                                          |                                            | *Entity Type: Not Sel          | lected                                   |                       | •                                           |
| Entity Address                                       | 1                                          | *Status Code: Not S            | elected                                  |                       |                                             |
| Entity Address                                       | 2                                          | *Public/Privately Held         | No                                       | ot Selected., 💌       |                                             |
| Entity Address                                       | 3                                          | *Relationship Descrip          | otion                                    | se this section to a  | describe the activities you perform for     |
| City                                                 |                                            |                                | tł                                       | ne entity (e.g., I pr | ovide consulting services for Product X;    |
| State                                                | Not Selected                               |                                | I serve on the board; I have a ownership |                       | d; I have a ownership interest; etc.)       |
| Country                                              | United States                              | *Entity Principal Busin        | Business Activity                        |                       | detail the principal business estimities of |
| Zip Code                                             |                                            |                                | +                                        | he entity             | detail the principal business activities of |
| Web Site<br>Select all re<br>Relationship<br>Details | lationship details that apply to t<br>Self | he activities with the entity. | Der                                      | pendents              | Explanation                                 |
| Ownership In                                         | terests                                    | Selecting "no such person" wil | I close these co                         | olumns                | which you have indicated you have a         |
| Ownership<br>Interest:<br>Equity                     | Not Selected                               | Not Selected                   | Not S                                    | elected 💌             | relationship                                |
| Ownership<br>Interest:<br>Remuneration               | Not Selected                               | Not Selected                   | Not Selected                             | l 💌                   |                                             |
| Offices and P                                        | ositions                                   |                                |                                          |                       |                                             |
| Partner                                              | (TIT)                                      | [FT]                           |                                          |                       |                                             |
|                                                      |                                            |                                |                                          |                       |                                             |
|                                                      |                                            |                                |                                          |                       |                                             |
| Employee                                             |                                            |                                |                                          |                       |                                             |
|                                                      |                                            |                                |                                          |                       |                                             |
| Agent                                                |                                            |                                | -                                        |                       | -                                           |
| Agent                                                |                                            |                                |                                          |                       |                                             |
|                                                      |                                            |                                |                                          |                       |                                             |
| Board Member                                         | Not Selected                               | Not Selected                   | Not Selected.                            | •                     |                                             |
|                                                      |                                            |                                |                                          |                       |                                             |
|                                                      |                                            |                                |                                          |                       |                                             |
| Other<br>Managerial                                  |                                            | [ <sup>[7]</sup>               |                                          |                       |                                             |
|                                                      |                                            |                                |                                          |                       |                                             |

| Remunerative .                                     | Activities           |             | 8            |                               |              |        |                 |                   |
|----------------------------------------------------|----------------------|-------------|--------------|-------------------------------|--------------|--------|-----------------|-------------------|
| Compensation<br>for Services                       | Not Selected         | •           | Not Selected | •                             | Not Selected |        |                 |                   |
| Royalty<br>Income                                  | Not Selected         | •           | Not Selected | •                             | Not Selected |        |                 | lti.              |
| Loan<br>Transactions                               | Not Selected         |             | Not Selected | •                             | Not Selected |        |                 | .is.              |
| Other<br>Intellectual<br>Property<br>Rights Income | Not Selected         |             | Not Selected |                               | Not Selected | •      |                 | , IL.<br>         |
| Attachments:                                       | Upload PDF           | f           | savethis     | e and return<br>section is co | to SFI when  |        |                 |                   |
| you f                                              | eel will help in the | review of t | the entity.  |                               |              | Cancel | Save and return | to SFI disclosure |

## Step 4: Proposals and Awards

Once you add an SFI to your disclosure the system will pull any proposals and awards that you are named on from UAccess Research.

- If you have projects that are not populated, please contact the COI office so that we can add the projects for you.
- If you have proposals or awards in your disclosure that should not be there (e.g., you are not on that project, the proposal was not funded, etc.) please use the "Set as not required" option for that project. Please note that the COI office will review this designation and may contact you if there is an issue with the project.

### Complete the questionnaire for each project in your disclosure.

|                                |                                                                                                    |                                     | 4                   | dd New Award/Prop |
|--------------------------------|----------------------------------------------------------------------------------------------------|-------------------------------------|---------------------|-------------------|
| roject                         | Information for this section is p                                                                                                    | opulated by UAccess Research prop   | osal and award data |                   |
| Project Title                  | Project 1                                                                                                    | *Project Type                       | Proposal: New       |                   |
| PI Name <i>(Last, First M)</i> | Smith, John                                                                                                    | *Sponsor Name                       | Federal Agency      |                   |
| Sponsor Award Number           | 123456                                                                                                    | *Sponsor Type                       | Federal             |                   |
| Project Start Date             | 07/01/2014                                                                                                    | Project End Date                    | 06/30/2017          |                   |
| Prime Sponsor Name             |                                                                                                    | Prime Sponsor Number                |                     |                   |
| Project Funding Amount         | 50000.00                                                                                                    | SBIR/STTR (Phase I)                 |                     |                   |
| uestionnaire:                  |                                                                                                    |                                     |                     |                   |
| *What is your role in the      | research to be conducted on behalf o                                                                                                    | f the UA? 🕤 Show Investigator De    | efinition           |                   |
|                                | Select your role                                                                                                    | e on the project from the drop dowr | n options           |                   |
| Provide a detailed descri      | intion of your activities related to the                                                                                                    | IIA research:                       |                     |                   |
|                                |                                                                                                    |                                     |                     |                   |
|                                | and the state of the state of t |                                     |                     |                   |
| use this section to pro        | ovide details about                                                                                                    |                                     |                     |                   |

| Does the res                                                                                                    | earch to be conducted on behalf of the UA involve the testi                                             | ing of any drugs, devices, assays, biologics, software,                                                          |  |  |  |  |  |
|----------------------------------------------------------------------------------------------------|----------------------------------------------------------------------------------------------------|----------------------------------------------------------------------------------------------------|--|--|--|--|--|
| equipment, products, procedures, materials or other technology belonging to, or with significant financial impact on, your significant |                                                                                                    |                                                                                                    |  |  |  |  |  |
| ○ Yes ○                                                                                                    | No select the appropriate answer to a prompt additional questions to a                                  | each of the next three questions. Note: your response may ppear in the section. Please answer each question      |  |  |  |  |  |
| Is this human                                                                                                    | n subjects research? accordingly                                                                        |                                                                                                    |  |  |  |  |  |
| © Yes ©                                                                                                    | No                                                                                                    |                                                                                                    |  |  |  |  |  |
| Will any UA st                                                                                                    | tudents, postdoctoral fellows, or other trainees participate                                            | in the design, conduct, or reporting of this research?                                                           |  |  |  |  |  |
| 🔍 Yes 🔍                                                                                                    | No                                                                                                    |                                                                                                    |  |  |  |  |  |
| Abstract: =<br>*Upload a cop                                                                                                    | by of the Abstract (required) Dupload.                                                                  | a copy of the project abstract or scope of work please                                                           |  |  |  |  |  |
|                                                                                                    | select the box for any statement that applies to yo<br>You can select as many answers as appropriate or | our financial interest's relatedness to this research project.<br>select "None of these options are applicable." |  |  |  |  |  |
| Entity Name                                                                                                    | Relatedness: please select all that apply to the                                                        | e relationship between the entity and the project.                                                               |  |  |  |  |  |
|                                                                                                    | Entity is sponsoring/supporting the research.                                                           | Products/technologies/activities of the entity are related to the subject of the research.                       |  |  |  |  |  |
|                                                                                                    | Entity owns or licenses the products/technologies being evaluated, studied or utilized.                 | Research results could affect the value of the entity or<br>related interest                                     |  |  |  |  |  |
| lest 1                                                                                                    | Research involves Intellectual Property (IP) invented or developed by you.                              | None of these options are applicable.                                                                            |  |  |  |  |  |
|                                                                                                    | Research is designed to support new indications or applications of IP invented by you.                  |                                                                                                    |  |  |  |  |  |
| Attachments: Upload PDF save and return to SFI disclosure when complete.                                                               |                                                                                                    |                                                                                                    |  |  |  |  |  |
| Optio                                                                                                    | onal: upload any<br>mation about the entity.                                                            | Cancel Save and return to SFI disclosure                                                                         |  |  |  |  |  |

# Step 5: Non-Sponsored (Unsponsored Activity)

Use this section to add any research projects you are working that are not processed through Sponsored Projects Services.

| Non-Sponsored (Unsponsored Activity): Use this section to enter Non-Sponsored activity information |                                                                |  |  |
|----------------------------------------------------------------------------------------------------|----------------------------------------------------------------|--|--|
| No Non-Sponsored (Unsponsored Activity) added                                                      |                                                                |  |  |
| Add Non-Sponsored (Unsponsored Activity)                                                           | select the + symbol to add a non-sponsored research<br>project |  |  |

|                                                                                                    |                                                                                                    | Add New Award/Proposa |
|----------------------------------------------------------------------------------------------------|----------------------------------------------------------------------------------------------------|-----------------------|
| Project                                                                                                    | fill in the requested project information                                                                                                    | n for this section    |
| *Project Title                                                                                                    | *Project Type                                                                                                    | •                     |
| *PI Name (Last, First M)                                                                                                    | *Sponsor Name                                                                                                    |                       |
| Sponsor Award Number                                                                                                    | *Sponsor Type                                                                                                    | •                     |
| Project Start Date                                                                                                    | Project End Date                                                                                                    |                       |
| Prime Sponsor Name                                                                                                    | Prime Sponsor Number                                                                                                    |                       |
|                                                                                                    |                                                                                                    |                       |
| Project Funding Amount Questionnaire:                                                                                                    | SBIR/STTR (Phase I)                                                                                                    |                       |
| Project Funding Amount Questionnaire: *What is your role in the research                                                                                                    | to be conducted on behalf of the UA? Show Investigator Definition                                                                                                    | n                     |
| Project Funding Amount Questionnaire: *What is your role in the research                                                                                                    | to be conducted on behalf of the UA? Show Investigator Definition select your role on the project from the drop down of                                                  | n<br>otions           |
| Project Funding Amount Questionnaire: *What is your role in the research                                                                                                    | to be conducted on behalf of the UA? Show Investigator Definition<br>select your role on the project from the drop down of<br>our activities related to the UA research: | n<br>btions           |
| Project Funding Amount Questionnaire: *What is your role in the research  Provide a detailed description of y use this section to provide de                                 | to be conducted on behalf of the UA? Show Investigator Definition<br>select your role on the project from the drop down of<br>our activities related to the UA research: | n<br>ptions           |
| Project Funding Amount Questionnaire: *What is your role in the research  Provide a detailed description of y use this section to provide de about the activities you will b | SBIR/STTR (Phase I)      Solution     Select your role on the project from the drop down of     our activities related to the UA research:      tails e                  | n<br>otions           |

| Does the r<br>equipment<br>financial in | esearch to be conducted on behalf of the UA involve the tes<br>t, products, procedures, materials or other technology belon<br>nterest?                                                                                                    | ting of any drugs, devices, assays, biologics, software,<br>ging to, or with significant financial impact on, your significant                                             |
|-----------------------------------------|----------------------------------------------------------------------------------------------------|----------------------------------------------------------------------------------------------------|
| Yes                                     | No select the appropriate answer to prompt additional questions to a select the appropriate answer to prompt additional questions to a select the appropriate additional questions to a select the appropriate additional questions to a select the appropriate additional questions to a select the appropriate additional questions to a select the appropriate additional questions to a select the appropriate additional questions to a select the appropriate additional questions to a select the appropriate additional questions to a select the appropriate additional questions to a select the appropriate additional questions to a select the appropriate additional questions to a select the appropriate additional questions to a select the appropriate additional questions to a select the approp | each of the next three questions. Note: your response may appear in the section. Please answer each question                                                               |
| Is this hum                             | nan subjects research? accordingly                                                                                                    |                                                                                                    |
| Yes                                     | No No                                                                                                    |                                                                                                    |
| Will any UA                             | A students, postdoctoral fellows, or other trainees participate                                                                                                    | in the design, conduct, or reporting of this research?                                                                                                    |
| Yes                                     | No No                                                                                                    |                                                                                                    |
| Abstract:                               | Optional: if you have<br>attach it here.                                                                                                    | a copy of the project abstract or scope of work please                                                                                                    |
| Entity Nam                              | select the box for any statement that applies to y<br>You can select as many answers as appropriate of<br>Relatedness: please select all that apply to th                                                                                                    | rour financial interest's relatedness to this research project.<br>r select "None of these options are applicable."<br>ne relationship between the entity and the project. |
|                                         | Entity is sponsoring/supporting the research.                                                                                                    | Products/technologies/activities of the entity are related to                                                                                                    |
|                                         | Entity owns or licenses the products/technologies being evaluated, studied or utilized.                                                                                                    | Research results could affect the value of the entity or                                                                                                    |
| Test 1                                  | Research involves Intellectual Property (IP) invented or developed by you.                                                                                                    | None of these options are applicable.                                                                                                    |
|                                         | Research is designed to support new indications or applications of IP invented by you.                                                                                                    |                                                                                                    |
| Attachme                                | nts: D- Upload PDF                                                                                                    | save and return to SFI disclosure when complete.                                                                                                    |
| Op<br>infe                              | tional: upload any<br>ormation about the entity.                                                                                                    | Cancel Save and return to SFI disclosure                                                                                                    |

# Step 6: IRB Protocols

Use this section to add your IRB protocols.

NOTE: if you have entered the protocol information as part of a proposal or award in the Award/Proposal section, you do **not** need to re-enter it in this section.

| IRB Protocol: Use this section a | o enter IRB Protocol activity information  |  |
|----------------------------------|--------------------------------------------|--|
| No IRB Protocols have been added |                                            |  |
| Add IRB Protocol                 | select the + symbol to add an IRB Protocol |  |

| COI Consol                                                                                                    | e   Add/Edit Tooltips                                                                                                    |                                          |                                    |                                       |  |  |  |  |
|----------------------------------------------------------------------------------------------------|----------------------------------------------------------------------------------------------------|------------------------------------------|------------------------------------|---------------------------------------|--|--|--|--|
|                                                                                                    |                                                                                                    |                                          |                                    | Add New IRB Protocol                  |  |  |  |  |
| IRB: fill in the IRB protocol information                                                                                                    |                                                                                                    |                                          |                                    |                                       |  |  |  |  |
| *Protocol Lea                                                                                                    | d Investigator (Last, First M)                                                                                                    |                                          |                                    |                                       |  |  |  |  |
| IRB Project N                                                                                                    | umber                                                                                                    |                                          |                                    |                                       |  |  |  |  |
| *Project Title                                                                                                    |                                                                                                    |                                          |                                    |                                       |  |  |  |  |
| Sponsor Name                                                                                                    | e                                                                                                    |                                          |                                    |                                       |  |  |  |  |
| Questionnai                                                                                                    | re:                                                                                                    |                                          |                                    |                                       |  |  |  |  |
| *What is you                                                                                                    | *What is your role in the research to be conducted on behalf of the UA? Show Investigator Definition                                                                  |                                          |                                    |                                       |  |  |  |  |
| Provide a de                                                                                                    | Provide a detailed description of your activities related to the UA research:                                                                                         |                                          |                                    |                                       |  |  |  |  |
| use this section to provide details about the<br>activities you will be performing on the project                                                                                                    |                                                                                                    |                                          |                                    |                                       |  |  |  |  |
| Does the research to be conducted on behalf of the UA involve the testing of any drugs, devices, assays, biologics, software, equipment, products, procedures, materials or other technology belonging to, or with significant financial impact on, your significant financial interest?                                                           |                                                                                                    |                                          |                                    |                                       |  |  |  |  |
| Yes No select the appropriate answer. Note: an additional questionnaire may appear depending on response here. Provide the IRB approval number: (you can enter 'Not yet applied' for this field)                                                                                                    |                                                                                                    |                                          |                                    |                                       |  |  |  |  |
| inf you have an IRB approval enter it here. If you<br>Provide a copy of the IRB application if IRB review is still pending. Upload have already applied for IRB, attach the<br>application where indicated.<br>Are you involved in the recruitment, selection, referral, care, and/or consention of the human subjects participation in the study? |                                                                                                    |                                          |                                    |                                       |  |  |  |  |
| 🔘 Yes 🔘                                                                                                    | ○ Yes ○ No select the appropriate answer for each of the next four questions.                                                                                         |                                          |                                    |                                       |  |  |  |  |
| Does the sub                                                                                                    | oject consent form include a                                                                                                    | disclosure of your personal financial    | interest?                          |                                       |  |  |  |  |
| 🔘 Yes 🔘                                                                                                    | No                                                                                                    | Note: yoru respo                         | nse may prompt additio             | onal questions to appear.             |  |  |  |  |
| Is this clinic                                                                                                    | Is this clinical research?                                                                                                    |                                          |                                    |                                       |  |  |  |  |
| Will any UA                                                                                                    | students, postdoctoral fellov                                                                                                    | vs, or other trainees participate in the | design, conduct, or reporting of t | his research?                         |  |  |  |  |
|                                                                                                    | coloct the                                                                                                    | hav for any statement the                | t applies to your financi          | ial interest's realizedness           |  |  |  |  |
|                                                                                                    | to this res                                                                                                    | earch proiect. You can sele              | ct all that apply or "No           | ne of these"                          |  |  |  |  |
| Entity Name                                                                                                    | Relatedness                                                                                                    | : please select all that apply to the    | e relationship between the er      | ntity and the project.                |  |  |  |  |
|                                                                                                    | Entity is sponsoring/su                                                                                                    | pporting the research.                   | Products/technologies/activ        | vities of the entity are related to   |  |  |  |  |
|                                                                                                    | Entity owns or licenses the products/technologies being evaluated, studied or utilized.     Research involves Intellectual Property (IP) invented or developed by you |                                          | the subject of the research.       | ct the value of the entity or related |  |  |  |  |
| Test 1                                                                                                    |                                                                                                    |                                          | None of these options are a        | applicable.                           |  |  |  |  |
|                                                                                                    | Research is designed applications of IP invented                                                                                                    | o support new indications or<br>by you.  | -                                  |                                       |  |  |  |  |
| Attachment                                                                                                    | ts: DUpload PDF                                                                                                    | save and ret                             | urn to SFI disclsoure wh           | en complete.                          |  |  |  |  |
| Option<br>inform                                                                                                    | al: upload any<br>ation about the                                                                                                    |                                          | Cancel                             | Save and return to SFI disclosure     |  |  |  |  |
| entity                                                                                                    |                                                                                                    |                                          |                                    |                                       |  |  |  |  |

### Step 7: Public Health Service (PHS) Travel Disclosure

If you do not receive any funding from PHS select NO

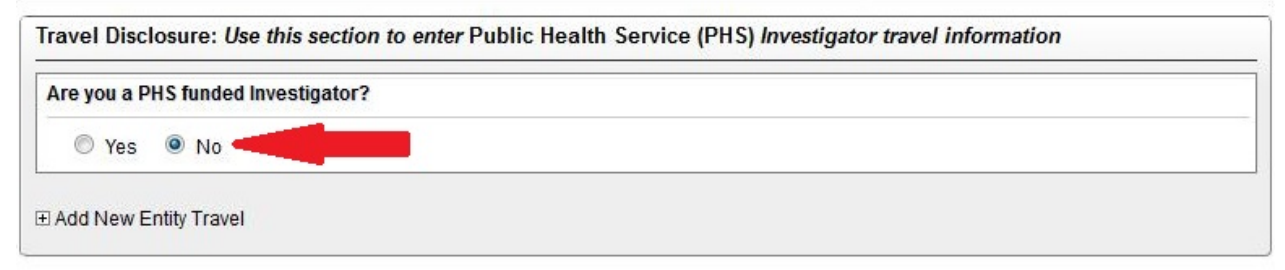

#### If you do receive any funding from PHS select YES

| re you a PHS funded Investigator?                                                                                                    |  |
|----------------------------------------------------------------------------------------------------|--|
| Yes      No     No |  |
|                                                                                                    |  |

When you select Yes, a second question will appear, asking if you have any travel to report.

If you do not have travel to report select NO and then select the "Save and return to SFI disclosure" button.

| COI Console                                                                                                    |                                                                                                    |
|----------------------------------------------------------------------------------------------------|----------------------------------------------------------------------------------------------------|
|                                                                                                    | Add New Travel Disclosure                                                                                                    |
| Please provide information for each Travel Sponsor that has pr<br>with other income from the same source under Financial Entity, p<br>months.<br>[NOTE: Refer to the policy definition for 'Exclusions from significa<br>exempt from this reporting requirement. (1) Show definition of Signi | rovided payments or reimbursements for travel costs that, together<br>provide a COMBINED total of \$5,000 or more in the previous twelve<br>ant financial interest' to determine which Travel Sponsors are<br>ficant Financial Interests ] |
| Do you have travel to report at this time?                                                                                                    |                                                                                                    |
| 🛇 Yes 🔍 No                                                                                                    |                                                                                                    |
| Attachments: De Upload PDF                                                                                                    |                                                                                                    |
|                                                                                                    |                                                                                                    |
|                                                                                                    | Save and return to SFI disclosure                                                                                                    |

If you do have travel to report, select YES

The box will expand to include a travel disclosure questionnaire. You will need to add a financial entity to your disclosure for this section. When creating the financial entity for the purposes of creating a travel disclosure, please **be sure to select** "PHS Travel Only" in the "Status Code" option. This will populate the entity information for your travel disclosure and nothing else.

| COLCONSOLE                                                                                                    |                                                                                                    |
|----------------------------------------------------------------------------------------------------|----------------------------------------------------------------------------------------------------|
|                                                                                                    | Add New Travel Disclosur                                                                                                    |
| Please provide information for eac<br>vith other income from the same so<br>nonths.<br>NOTE: Refer to the policy definition<br>xempt from this reporting requirem | h Travel Sponsor that has provided payments or reimbursements for travel costs that, together<br>urce under Financial Entity, provide a COMBINED total of \$5,000 or more in the previous twelve<br>for 'Exclusions from significant financial interest' to determine which Travel Sponsors are<br>ent. ④ Show definition of Significant Financial Interests ] |
| Do you have travel to report at this                                                                                                    | time?                                                                                                    |
| • Yes © No<br>Disclosure (PHS):                                                                                                    |                                                                                                    |
| N le of the Financial Entity reimbu                                                                                                    | rsing or sponsoring your travel:                                                                                                    |
| *Financial Entity * Make s                                                                                                    | ] ure Financial Entity is added in the Financial Entity section before adding travel information.                                                                                                    |
| Total Amount for this Entity                                                                                                    |                                                                                                    |
| For all of your travel reimbursed o                                                                                                    | sponsored by this same entity or by a parent or subsidiary of this entity:                                                                                                    |
| Purpose of Travel                                                                                                    |                                                                                                    |
| Travel Location (city/country)                                                                                                    |                                                                                                    |
| Frequency and Duration of Travel                                                                                                    |                                                                                                    |
| oes any of this travel sponsorship inclu                                                                                                    | de reimbursement beyond the scope of the professional activity? O Yes O No                                                                                                    |
| xamples include, but are not limited to<br>ecessary for the conduct, study, or for p                                                                              | travel costs for family members, travel not connected with (or more extensive than) a meeting that is<br>performance of other institutional activities.                                                                                                    |
| Add Travel for Financial Entity                                                                                                    |                                                                                                    |
| Attachments: D- Upload PDF                                                                                                    |                                                                                                    |
|                                                                                                    |                                                                                                    |

# Step 8: Submit

After completing all of the required sections, check the box to certify your disclosure and click on Save & Submit.

| Certification                                                                                                    |                                                 |
|----------------------------------------------------------------------------------------------------|-------------------------------------------------|
| ✓ I certify under penalty of perjury under the laws of the State of Arizona that I have used all reasonable of this statement and that it is true and complete to the best of my knowledge. (as defined in the University Investigators Conflict of Interest in Research") | iligence in preparing<br>y's " <u>Policy on</u> |
|                                                                                                    | Save & Submit                                   |

If you have any trouble or need any assistance while completing your disclosure please contact the COI Office 520-626-7879.